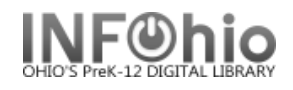

## Scanning in MobileCirc

When the user and item barcode are available to scan, you can simply use the Bluetooth scanner.

Or, if your Bluetooth scanner is not available, you can <u>use the device's built in camera</u>, or manually type in the barcode number.

## To scan a barcode with the Bluetooth scanner

- 1. Tap into the barcode field.
- 2. Scan the appropriate barcode.

## To scan a barcode with the device's camera

1. Tap the image of a barcode to the far right of the field.

| User ID |  |
|---------|--|
|         |  |

2. The camera image will appear at the bottom of the screen.

Aim the red bar over the barcode, until it makes the click sound (image has been captured).

|              | 1.00 5          | 1.00 P m | 1. 10 10 10 miles |
|--------------|-----------------|----------|-------------------|
|              | Check Out       | Check In | Q                 |
| bear at      | Check In        |          |                   |
|              | Renew           |          |                   |
|              | Use             |          |                   |
|              | Status          |          |                   |
| code,<br>has | Holds Pull List |          |                   |
|              | Inventory       | -        |                   |
|              | Deselect        |          |                   |
|              | Add User        | -        |                   |
|              | Modify User     |          |                   |
|              | Setup           |          |                   |
|              | Help            |          |                   |
|              | About           |          |                   |
|              |                 | -        |                   |
|              |                 |          |                   |
|              |                 |          |                   |
|              |                 |          |                   |
|              |                 |          |                   |
|              |                 |          |                   |
|              |                 |          | Done              |
|              |                 |          |                   |
|              |                 |          |                   |
|              |                 |          |                   |